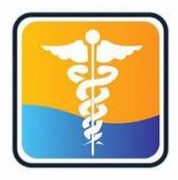

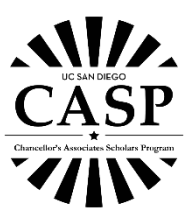

## **MyStudentChart Tutorial and Information**

With the recent changes due to COVID-19, students are asked to use MyStudentChart to avoid overflow in Student Health Services. See below for their hours, location, and advice on what to do if you're sick.

For their business hours, visit <u>https://wellness.ucsd.edu/studenthealth/about/Pages/hours-</u>location.aspx.

| Your Medical Home                | Hours and Location                                                                                                    |                                                   |  |  |
|----------------------------------|----------------------------------------------------------------------------------------------------|---------------------------------------------------|--|--|
| Acupuncturist                    | Hours and Bocation                                                                                                    |                                                   |  |  |
| Behavioral Health Team At<br>SHS | STUDENT HEALTH IS OPEN! Due to the current COVID-19 situation, following are SHS                                                                                                    | SERVICE ANIMALS AND<br>EMOTIONAL SUPPORT ANIMALS: |  |  |
| Giving Opportunities             | nours of operation for these services:                                                                                                    |                                                   |  |  |
| Health Educators                 | Lab, X-Ray, Pharmacy, Urgent Care, Nurses Clinic, and Groups 1-4:                                                                                                    | Service animals specifically trained to           |  |  |
| Hours & Location                 |                                                                                                    | assist a person with a disability are             |  |  |
| Map                              | Mon-Weds 8:00 am to 4:00 pm                                                                                                    | Services. In order to belo maintain a             |  |  |
| Mission                          | Friday 8:00 am-4:00 pm                                                                                                    | pleasant, productive and safe                     |  |  |
| Notice Of Privacy Practices      |                                                                                                    | environment for all patients and staff,           |  |  |
| Nurses                           | We are encouraging all sick patients to call 858-534-3300 or contact the SHS Advice Nurse<br>through MvStudentChart before coming in. or if you have guestions. This is free to any UCSD | service animals must be in the physical           |  |  |
| Nurse Practitioners              | student regardless of insurance. We encourage students with mild illnesses (no fever or                                                                                                  | handler control at all times. Service             |  |  |
| Optometrists                     | shortness of breath) to stay at home and socially distance themselves until they feel better. If you                                                                                     | animals may not be left unattended by             |  |  |
| Pharmacists                      | do visit Student Health, there is a separate entrance for patients without fever or respiratory                                                                                          | their handler at any time.                        |  |  |
| Physicians                       | symptoms.                                                                                                    | No other animals, including pets                  |  |  |
| Contact Us                       | Prescriptions                                                                                                    | emotional support animals, or therapy             |  |  |
|                                  | UC SHIP allows us to write refills for a 90 day supply for SHIP patients now and through the                                                                                             | animals are allowed.                              |  |  |
|                                  | Spring Quarter. Please contact your PCP through MyStudentChart or call our SHS Pharmacy at                                                                                               | UCSD SHS staff are permitted to ask               |  |  |
|                                  | 858-534-2135 to ask for refills. We can also ship prescriptions to house or apartment addresses                                                                                          | patients with service animals to leave or         |  |  |
|                                  | in California by Fed Ex or UPS. We can also send prescriptions to outside pharmacies. Please                                                                                             | reschedule their appointment if the service       |  |  |

However, if you have an emergency, please call 911 and seek urgent care. You can find nearby locations here <a href="https://wellness.ucsd.edu/studenthealth/emergency/Pages/default.aspx">https://wellness.ucsd.edu/studenthealth/emergency/Pages/default.aspx</a>

For immediate attention from your physician, directly call the clinic.

## How to Access MyStudentChart

You can access MyStudentChart online at <u>https://mystudentchart.ucsd.edu/shs/</u> or through the mobile app. For more information on how to navigate MyStudentChart app, click on the link below: https://wellness.ucsd.edu/studenthealth/PublishingImages/Lists/PSA%20List/AllItems/videovisit.pdf

• Sign in with your UCSD Student AD Login

You will see this page when you log in. Take a moment to browse the site and see what resources/tools are available.

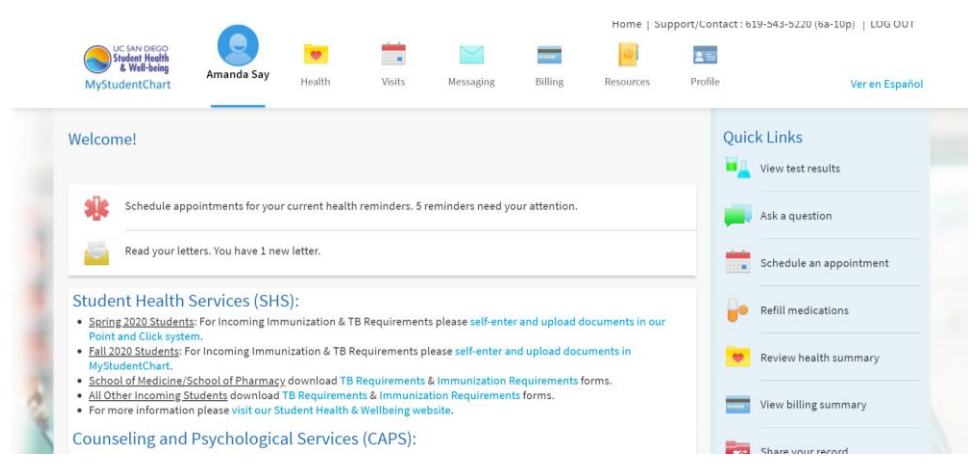

## How to Ask a Question

If you're looking for something specific and need to talk to a professional, follow the directions below.

• Ask a nurse: Go to 'Messaging' on the top bar → Click on 'Send a Message'

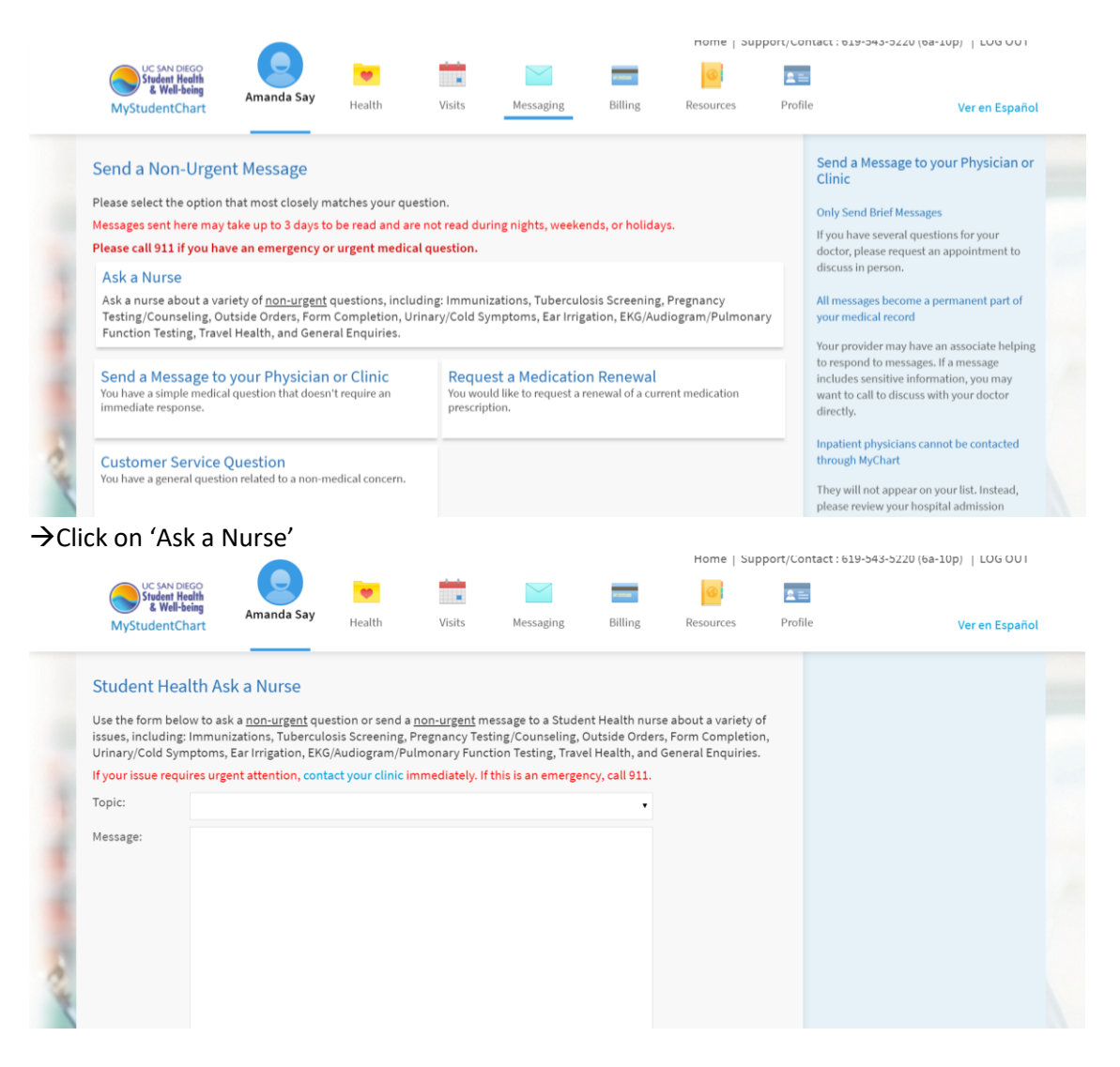

## How to Schedule an Appointment

Go to 'Visits' on the top bar  $\rightarrow$  'Schedule an Appointment'

• If your reason for scheduling an appointment is not there, click 'contact us' on the far right side of the page or visit

https://mystudentchart.ucsd.edu/SHS/inside.asp?mode=showForm&formname=UcCont actClinic

|                                                                                                    |            |                                                                                                    |        |           |                                                                                                    | Home   Support/Contact : 619-543-5220 (6a-10p)   LOG OUT |         |                                                                                                    |  |
|----------------------------------------------------------------------------------------------------|------------|----------------------------------------------------------------------------------------------------|--------|-----------|----------------------------------------------------------------------------------------------------|----------------------------------------------------------|---------|----------------------------------------------------------------------------------------------------|--|
| UC SAN DIEGO<br>Student Health<br>& Well-being                                                                                                    | Amanda Say |                                                                                                    |        |           | -                                                                                                    | 3                                                        | 2=      |                                                                                                    |  |
| MyStudentChart                                                                                                    | Amanua Say | Health                                                                                                    | Visits | Messaging | Billing                                                                                                    | Resources                                                | Profile | Ver en Español                                                                                                    |  |
| Schedule an Appointment Tell us why you're scheduling Choose a specific reason for scheduling an appointment. If you do not see an option to schedule the visit you wish here, please contact your clinic directly to schedule an appointment. |            |                                                                                                    |        |           |                                                                                                    |                                                          |         | Need to schedule an<br>appointment that you don't<br>see offered here?<br>If you do not see an option to schedule the<br>visit you wish here, please contact us<br>directly to schedule an appointment. |  |
| Urgent Orthopedic Injuries Clinic<br>A visit with an orthopedic provider for a<br>RECENT INJURY (within the last 3 weeks).                                                                                                    |            | Nursing Immunization Visit<br>All vaccines excluding HPV in the Fall Quarter<br>Please note: Travel vaccines need a travel visit<br>first. |        |           | CAPS: First Contact<br>Schedule your first appointment with<br>Counseling and Psychological Services (CAPS). |                                                          |         | For health related emergencies, call 911.                                                                                                    |  |